### MÓDULO 11 - CRIAÇÃO DE CONTEÚDO DE ANIMAÇÃO

# CAPÍTULO 2

COMO CRIAR OS SEUS PRÓPRIOS CONTEÚDOS COM O CANVA

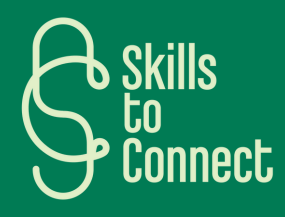

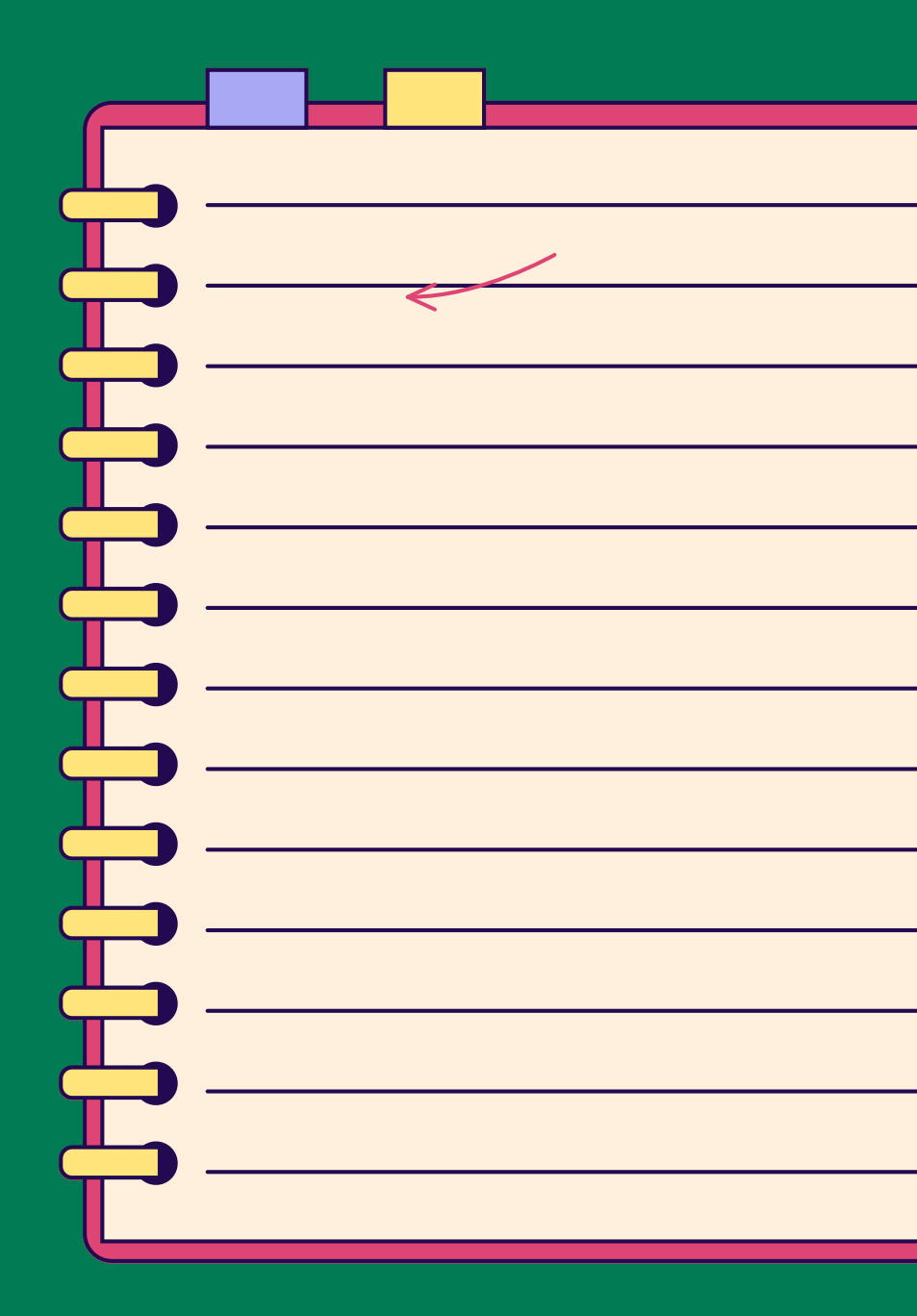

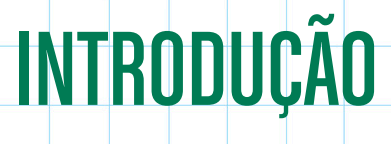

Neste capítulo, aprenderá a utilizar o Canva para criar cartas de cumprimentos, cartazes, álbuns de fotografias e muito mais.

Este guia passo-a-passo permite-lhe explorar as funcionalidades do Canva para criar designs personalizados, com conselhos práticos sobre a disposição e a personalização.

Criar conteúdos com o Canva é simples e intuitivo. Eis um guia de **oito etapas**, passo a passo, para o ajudar a começar:

### PASSO 1: REGISTO E INÍCIO DE SESSÃO

- Registo: Aceda ao Canva (www.canva.com) e registe-se com o seu endereço de correio eletrónico, conta Google ou Facebook.
- Início de sessão: Se já tiver uma conta, inicie sessão com os seus dados pessoais.

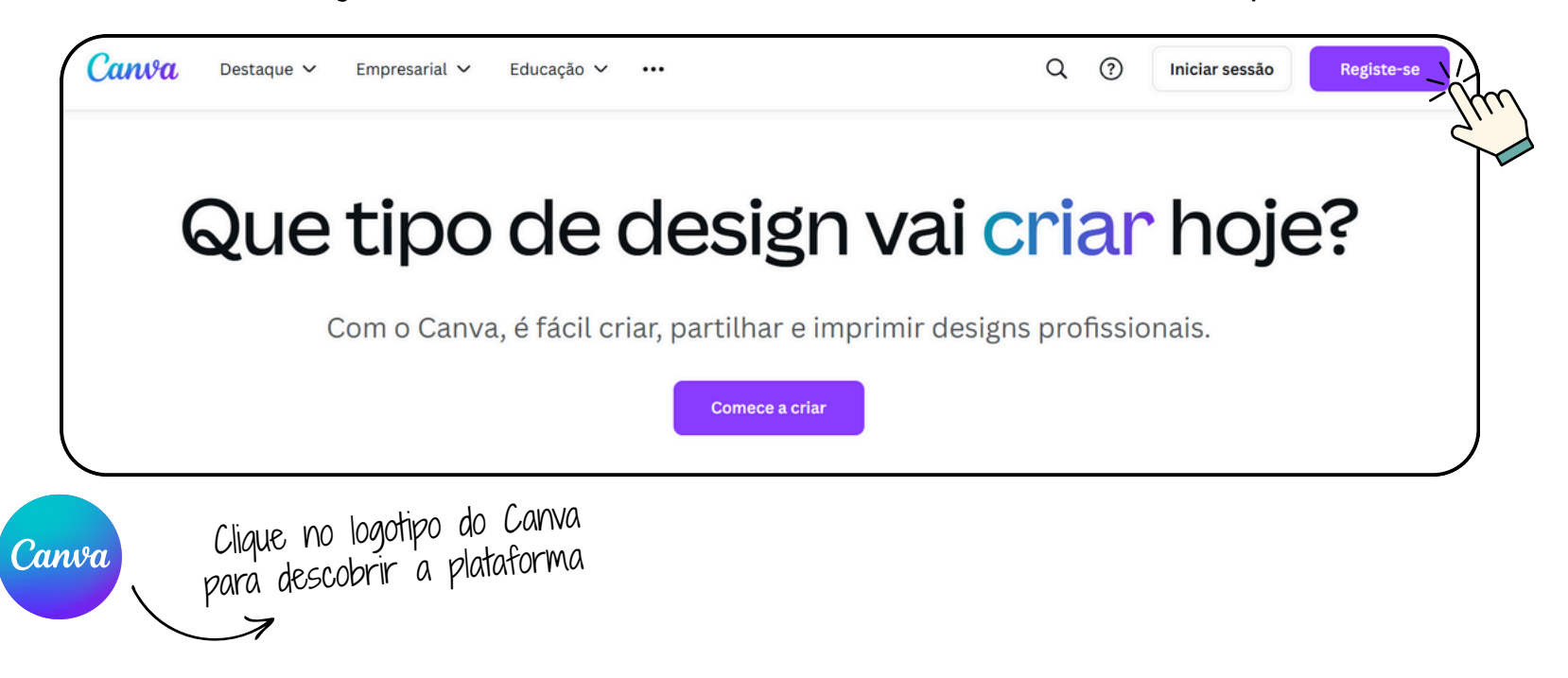

#### PASSO 2: ESCOLHA DO TIPO DE PROJETO

 Selecione um modelo: Na página inicial do Canva, verá diferentes tipos de design, como publicações para o Instagram, apresentações, cartazes, etc. Escolha o que melhor corresponda às suas necessidades ou clique em "Criar um design" para começar tudo do início.

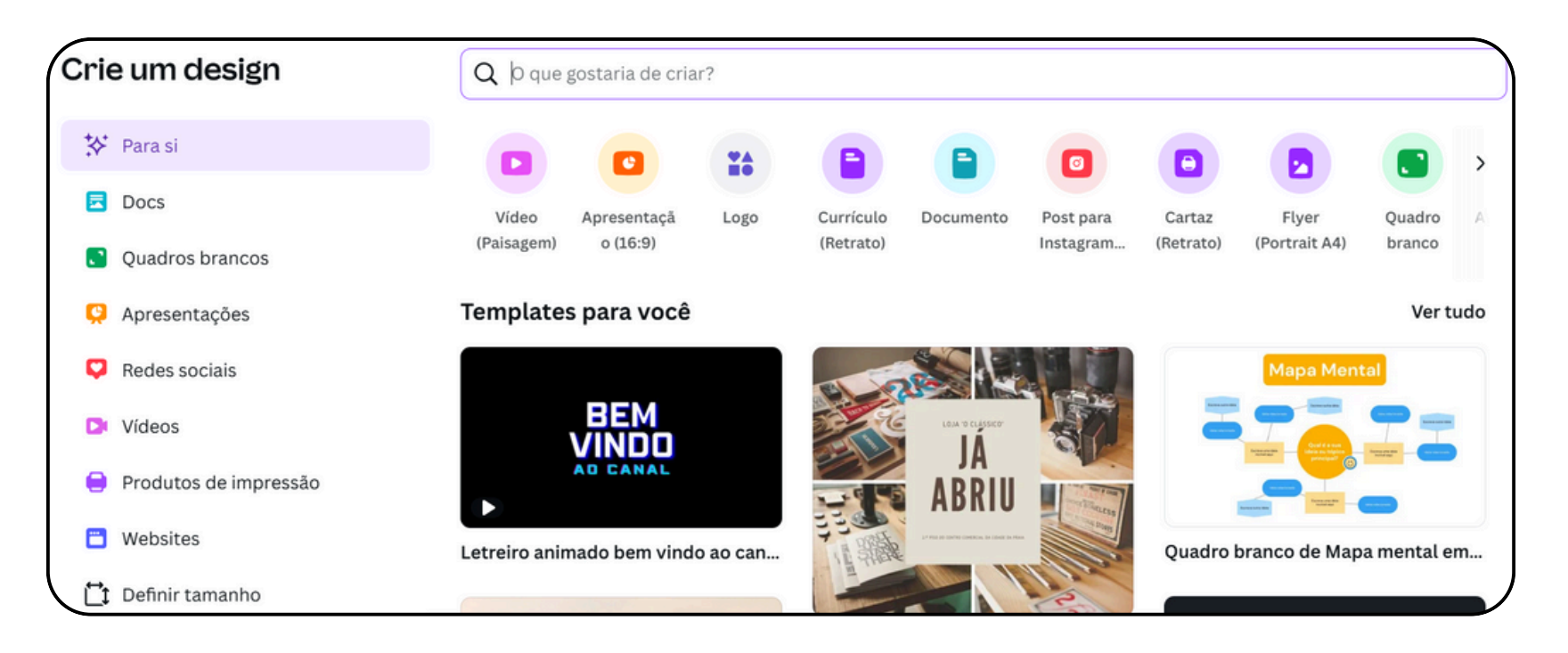

#### PASSO 3: USO DE MODELOS

- Procurar um modelo: Utilize a barra de pesquisa para encontrar modelos específicos (por exemplo, "folheto", "infográfico", "banner do YouTube").
- Escolher um modelo: Pesquise os modelos disponíveis e selecione um que lhe agrade. O Canva oferece modelos gratuitos e modelos pagos.

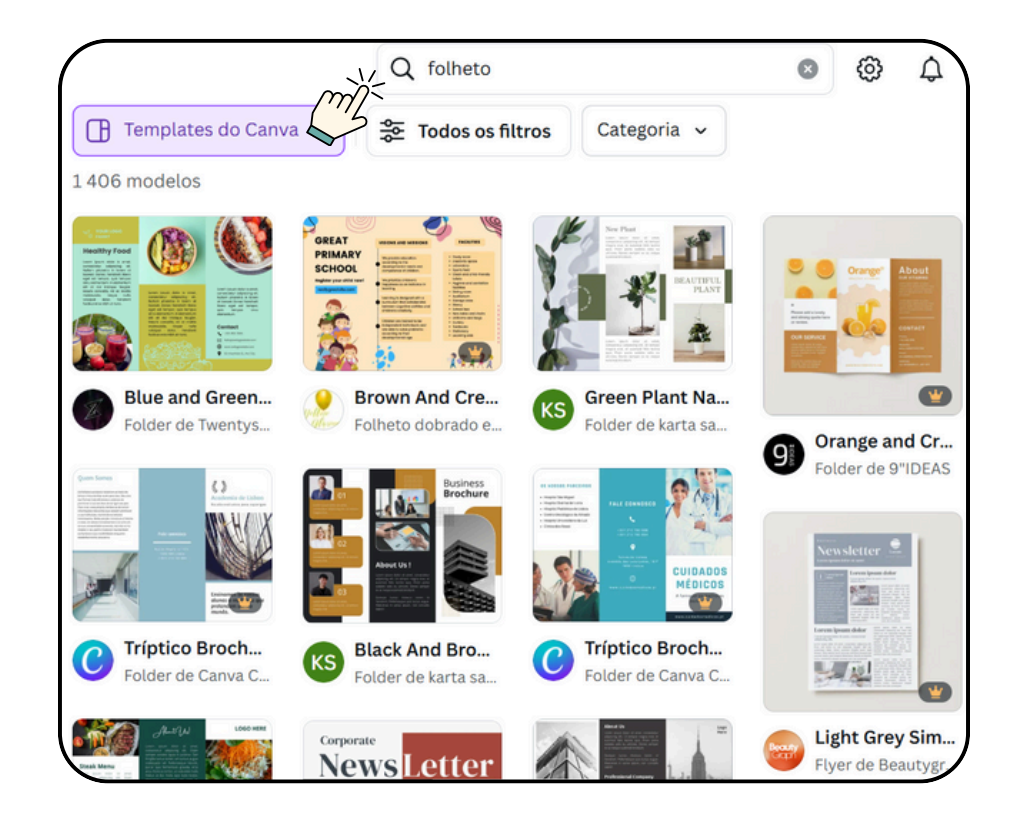

#### PASSO 4: PERSONALIZAÇÃO DO DESIGN

• Editar texto: Clique nas caixas de texto para editar o conteúdo. Pode alterar o tipo de letra, o tamanho, a cor e o alinhamento do texto.

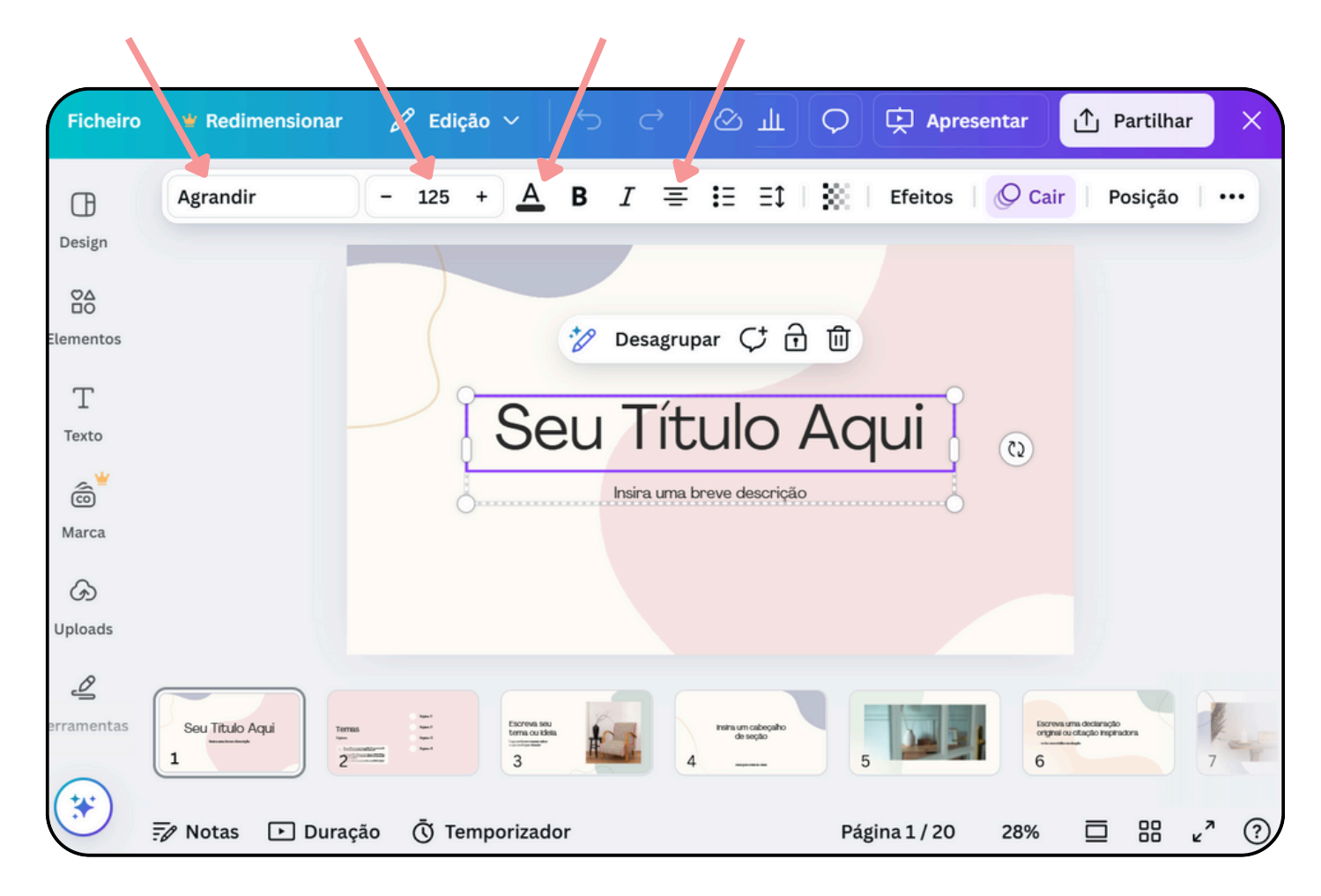

### PASSO 4: PERSONALIZAÇÃO DO DESIGN

• Adicionar elementos: Utilize o menu à esquerda para adicionar elementos como formas, ícones, ilustrações, fotografias, etc. O Canva tem uma biblioteca rica de elementos gratuitos e premium.

|   | Ficheiro   | 🕊 Redimensionar                    | 🖉 Edição 🗸                                       | 5            |
|---|------------|------------------------------------|--------------------------------------------------|--------------|
| ( | Design     | Q Pesquisar eleme                  | entos                                            |              |
|   | Flementos  | Formas                             | Vert                                             | udo          |
|   | T          | Elementos gráficos                 | Vert                                             | udo          |
|   | ê          | W W                                |                                                  | s «          |
|   | Marca      | Sondagens e testes                 | Vert                                             | udo          |
|   | Uploads    | Option 1                           | Laquelle de ces affirmations<br>est incorrecte ? | Sal:<br>ferr |
|   | erramentas | Option 2<br>Option 3<br>+ Leading_ | Option 2<br>Option 3<br>Option 4<br>Valider      | 2            |
|   | *          |                                    | +Ladre_                                          |              |

#### PASSO 4: PERSONALIZAÇÃO DO DESIGN

Adicionar fundos: Selecione um fundo utilizando as opções do menu da esquerda.
 Pode escolher cores sólidas, padrões ou imagens.

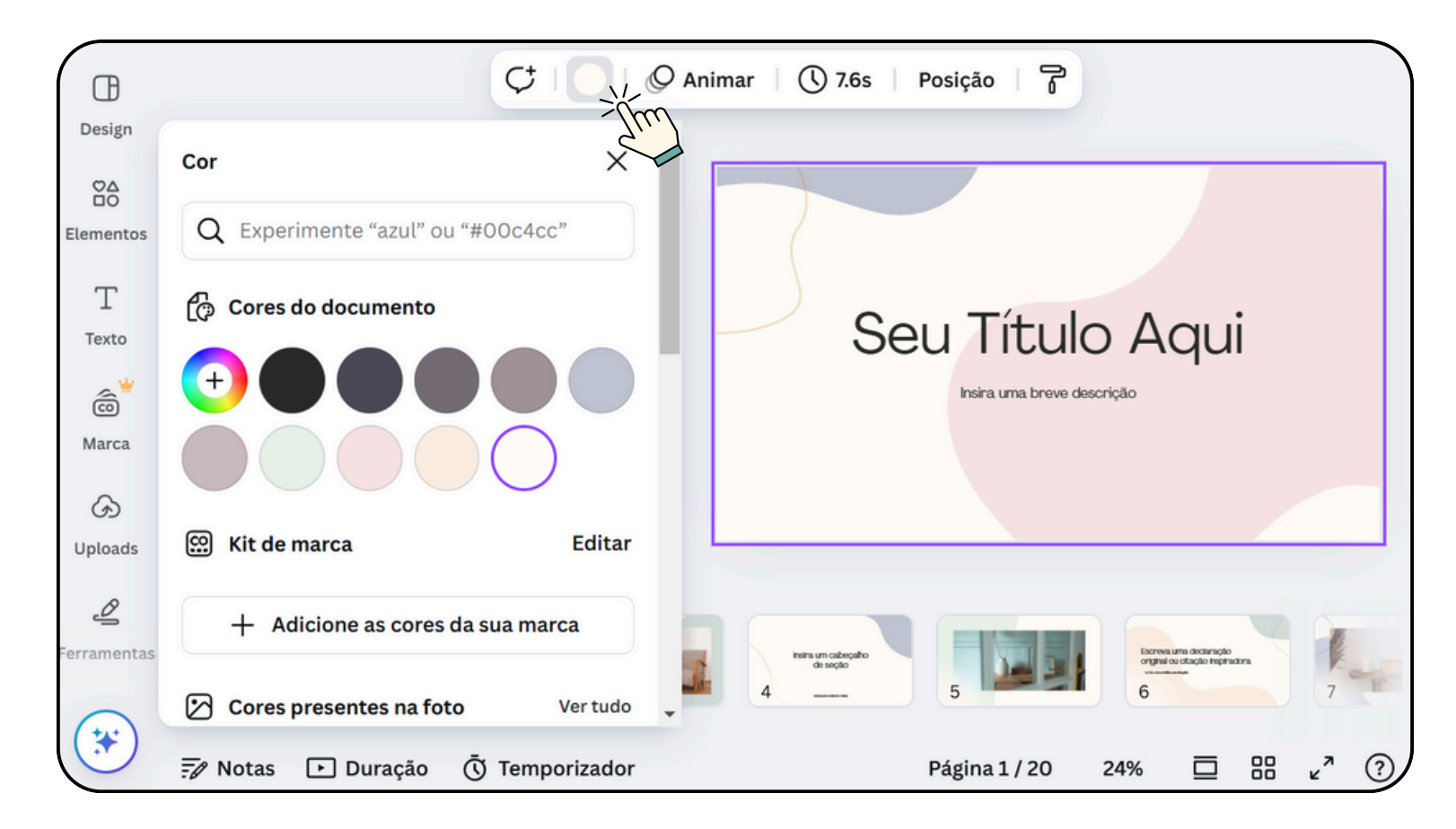

### PASSO 4: PERSONALIZAÇÃO DO DESIGN

• Carregar imagens: Também pode carregar as suas próprias imagens clicando em "Uploads" no menu do lado esquerdo.

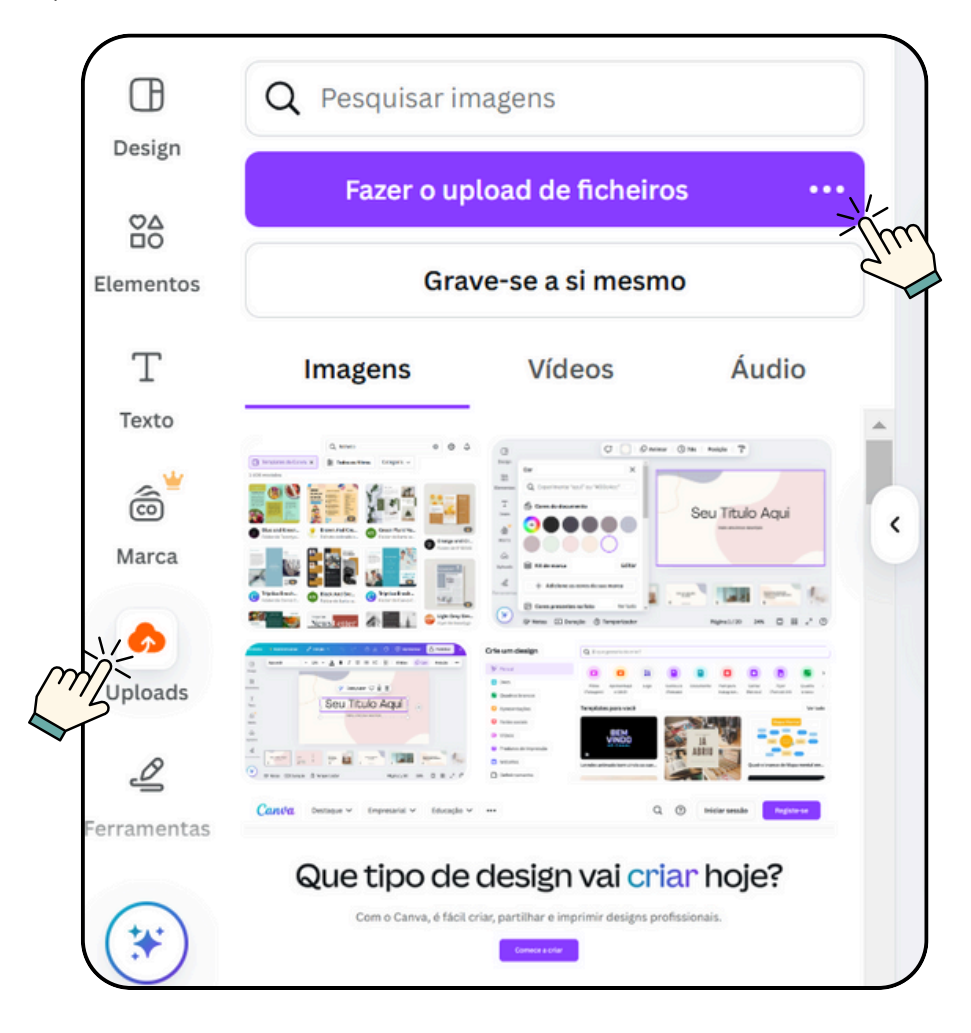

### PASSO 5: UTILIZAÇÃO DE FERRAMENTAS DE LAYOUT

• Alinhar elementos: Utilize as guias de alinhamento para posicionar os elementos com precisão no separador <<Ficheiro/ Definições/Mostrar réguas e guias>>.

| Ficheiro 🥊 Redimensionar 🖉 Ediçã                                                       | io ~ / С с / О Ш С                                         |  |
|----------------------------------------------------------------------------------------|------------------------------------------------------------|--|
| Apresentação Básica Simpl<br>Apresentação • De Xavier Rodrigues • 1920 px ×<br>1080 px | ・・・・・・・・・・・・・・・・・・・・・・・・・・・・・・・・・・・・・                      |  |
| <ul> <li>Criar novo design</li> <li>Fazer o upload de ficheiros</li> </ul>             | Mostrar régulas e                                          |  |
| <ul> <li>Definições</li> <li>Accessibilitada</li> </ul>                                | Adicionar guias                                            |  |
| Guardar Todas as alt. foram guard.                                                     | Mostrar margens<br>Mostrar transbordo                      |  |
| Mover para uma pasta                                                                   | Ocultar comentários<br>Qualidade de reprodução do<br>vídeo |  |

### PASSO 5: UTILIZAÇÃO DE FERRAMENTAS DE LAYOUT

• Redimensionar e rodar: Clique num elemento para o redimensionar ou rodar.

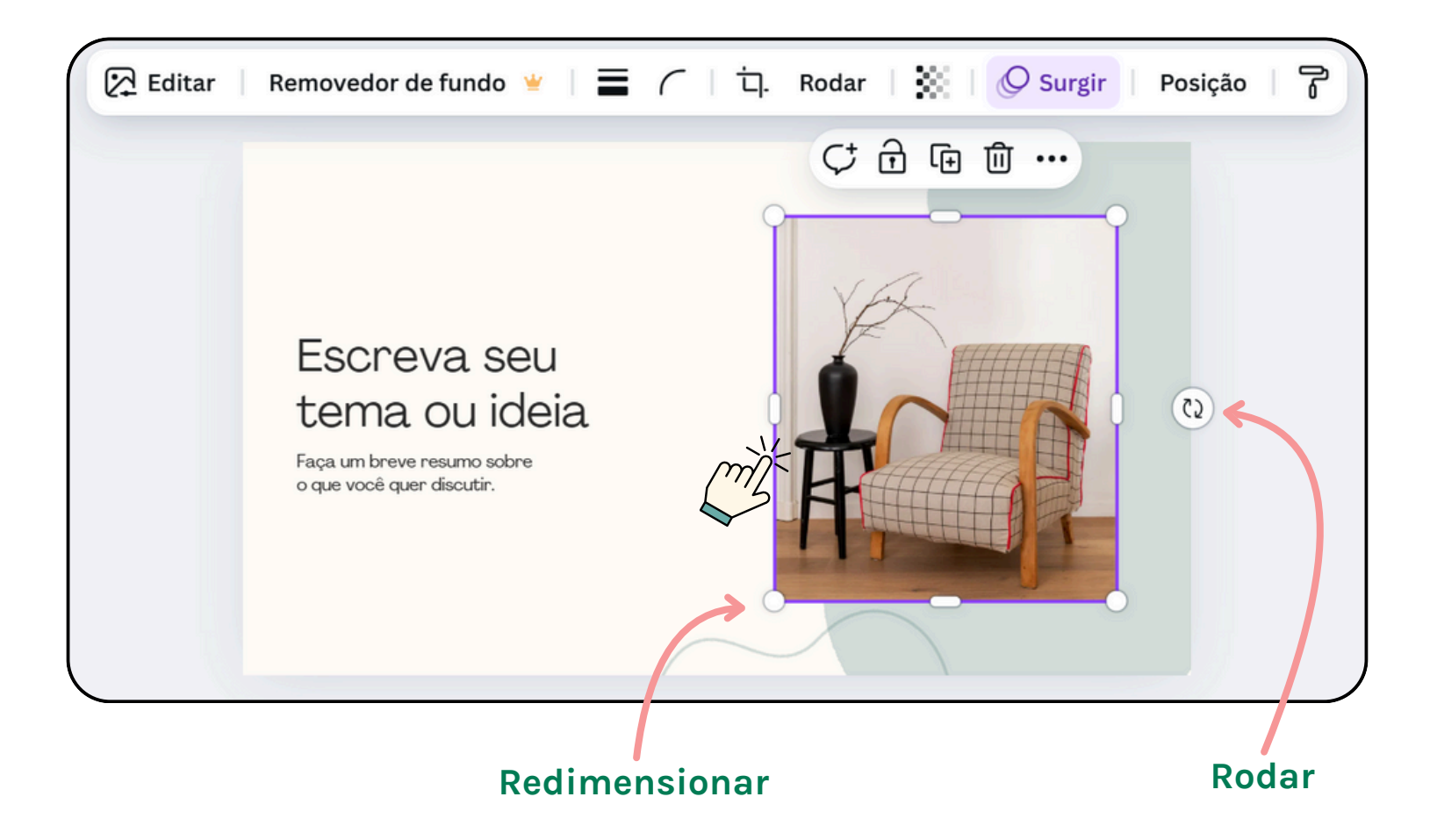

#### PASSO 5: UTILIZAÇÃO DE FERRAMENTAS DE LAYOUT

 Agrupar e desagrupar: Selecione vários elementos e clique em "Agrupar" para os unir. Clique em "Desagrupar" para os separar. Desta forma, todos os elementos agrupados deslocam-se juntos após terem sido selecionados.

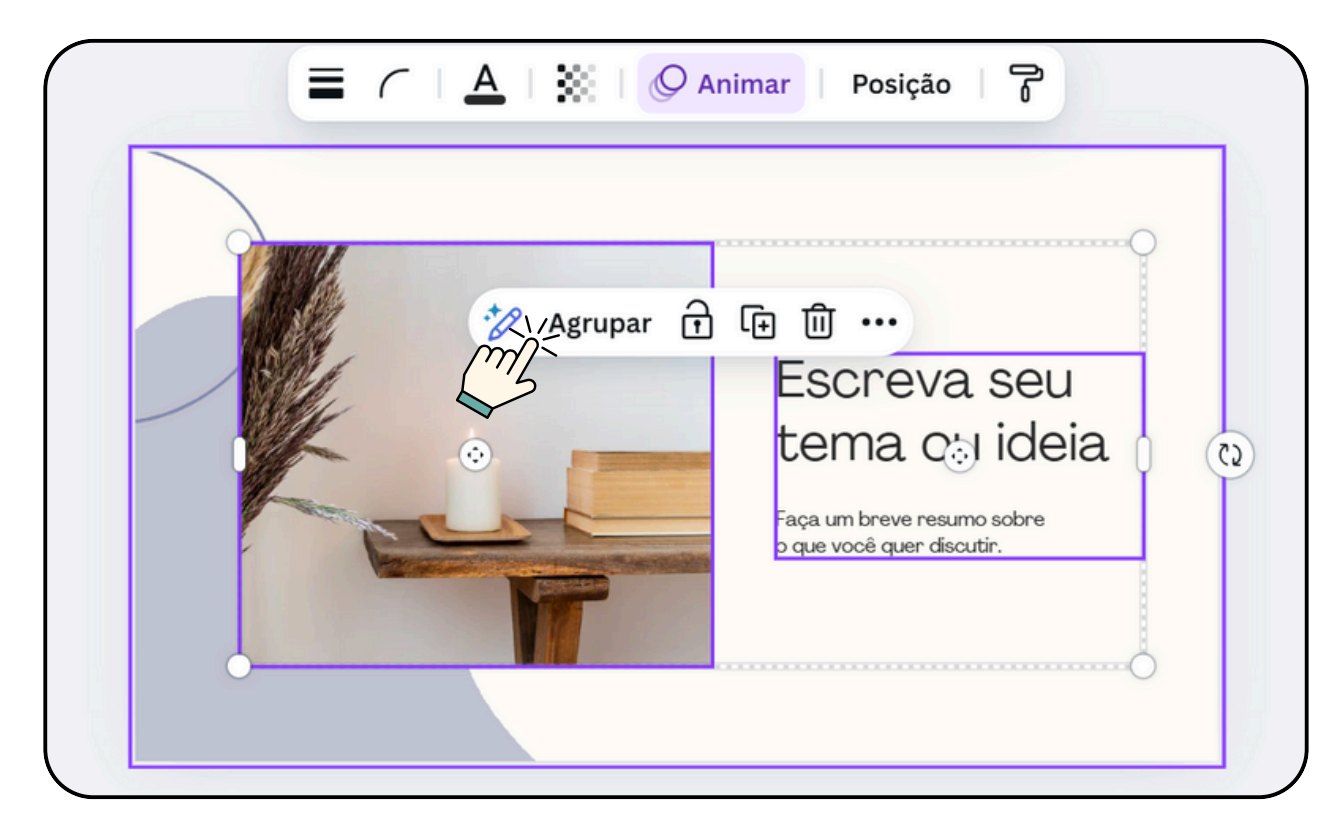

### PASSO 6: ADIÇÃO DE EFEITOS E FILTROS

- Aplicar filtros: Selecione uma imagem, clique em "editar" e utilize os filtros para ajustar o seu aspeto.
- Adicionar efeitos de texto: Clique no texto e explore as opções de efeitos para adicionar sombras, brilhos, etc.

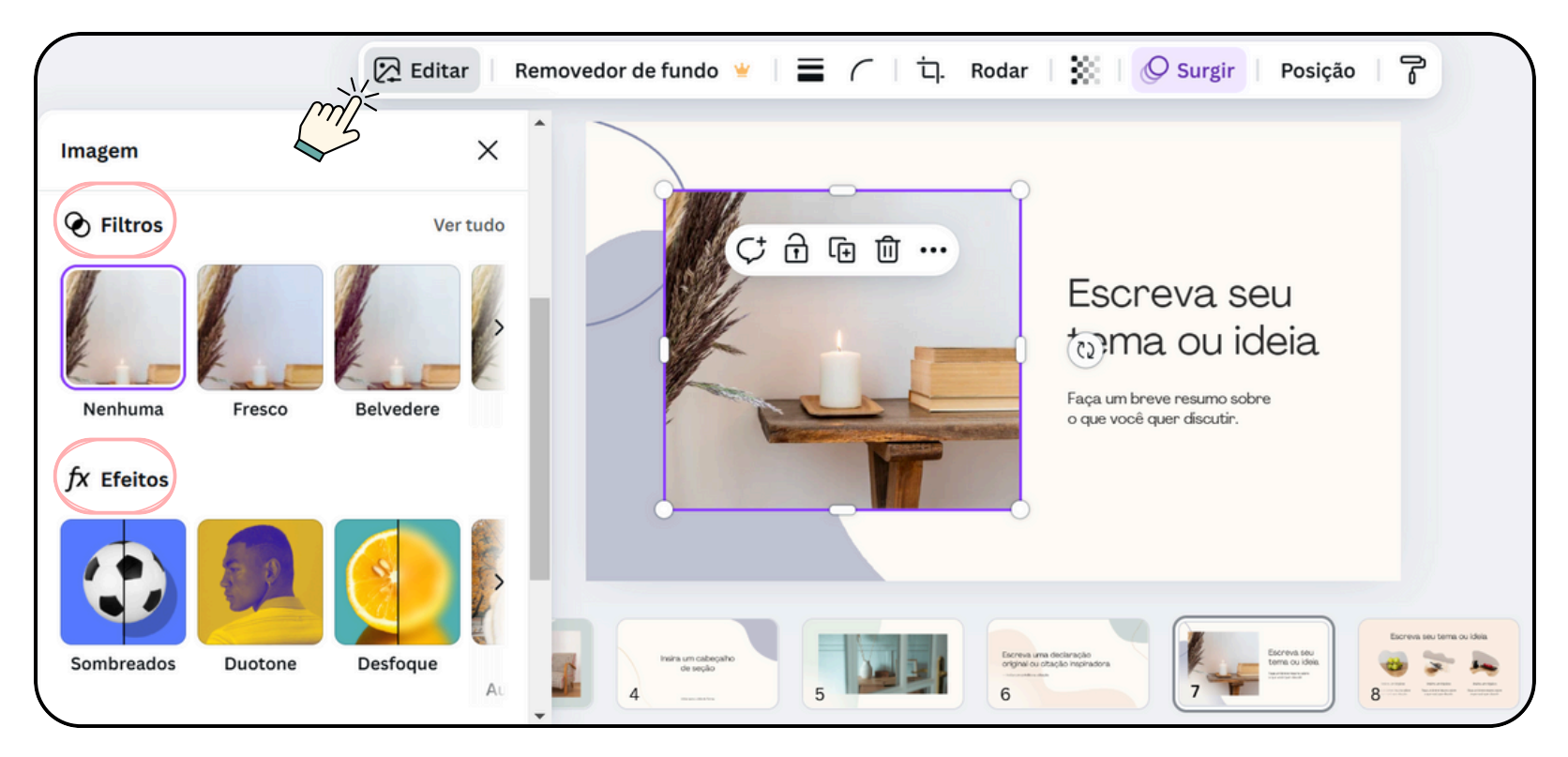

### PASSO 7: FINALIZAÇÃO E EXPORTAÇÃO

- Reler e ajustar: Releia o seu design para verificar se tudo está correto e alinhado.
- Descarregar: Clique no botão "Partilhar" e depois em "Fazer download". Escolha o formato (PNG, JPG, PDF, etc.) e a qualidade (standard ou alta resolução).
- Partilhar: Também pode partilhar o seu design diretamente nas redes sociais ou obter uma hiperligação de partilha.

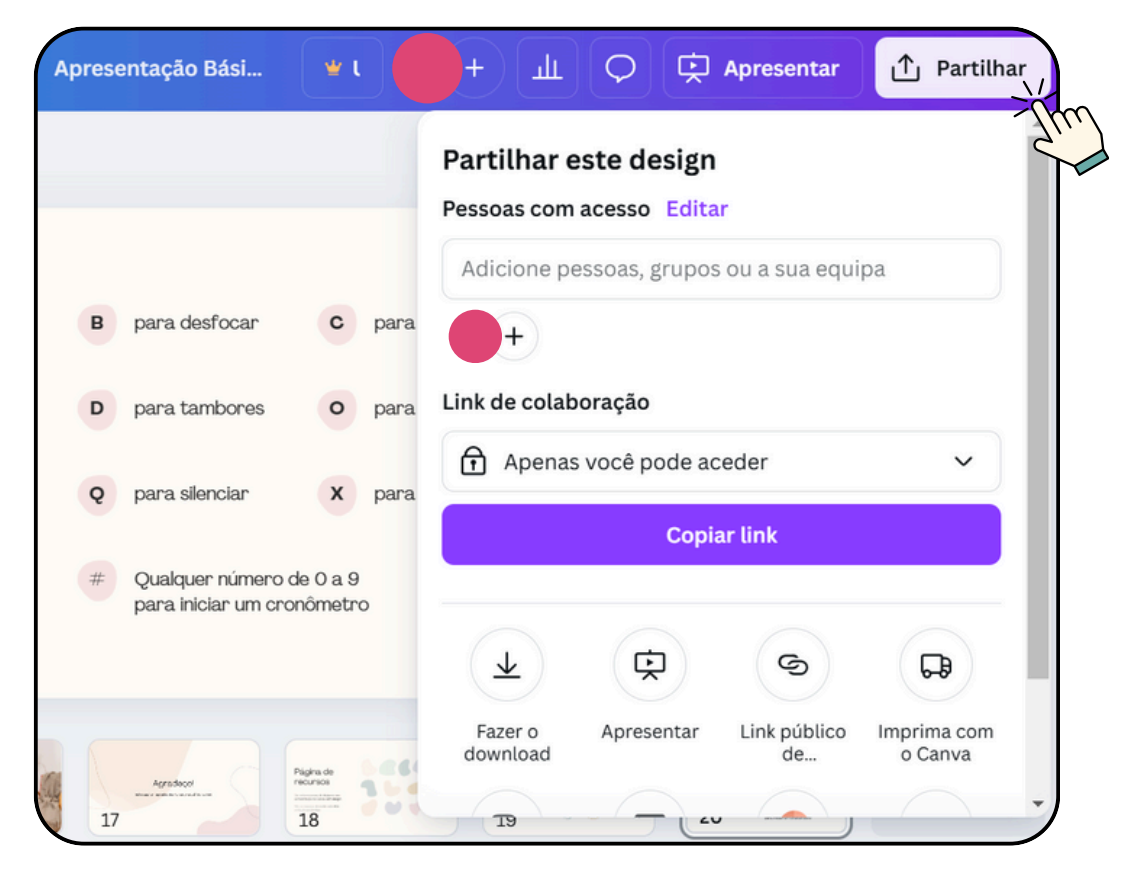

#### PASSO 8: UTILIZAÇÃO DO CANVA PARA EQUIPAS (OPCIONAL)

- Colaboração em tempo real: Se estiver a trabalhar em equipa, o Canva para equipas permite que vários utilizadores colaborem no mesmo projeto em tempo real.
- Gestão de autorizações: Controle quem pode editar, comentar ou simplesmente ver os seus designs.

#### TUTORIAL

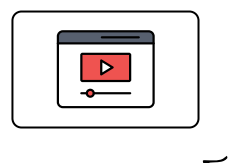

<u>Veja o vídeo para aprender como</u> <u>criar uma equipa no Canval</u>

Seguindo estes passos, será capaz de criar designs profissionais e apelativos no Canva muito rapidamente. Sinta-se à vontade para explorar e experimentar as diferentes funcionalidades para tirar o máximo partido desta poderosa ferramenta.